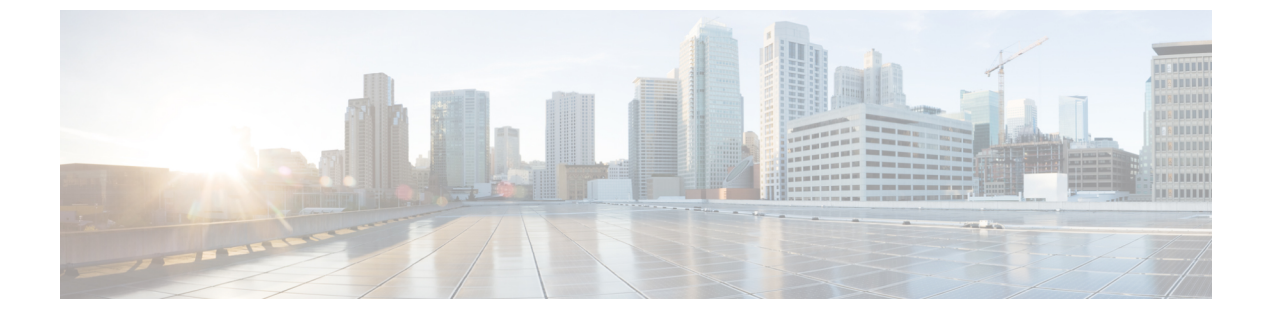

# ネームド VSAN

- ネームド VSAN, 1 ページ
- ・ ネームド VSAN のファイバチャネル アップリンク トランキング, 2 ページ
- VSAN に関するガイドラインおよび推奨事項, 2 ページ
- ネームド VSAN の作成, 4 ページ
- ストレージ VSAN の作成, 5 ページ
- ネームド VSANの削除, 5 ページ
- ストレージ VSAN の FCoE VLAN の VLAN ID の変更, 6 ページ
- ファイバチャネルアップリンクトランキングのイネーブル化、7ページ
- ファイバチャネルアップリンクトランキングのディセーブル化,8ページ

### ネームド VSAN

ネームド VSAN は、所定の外部 SAN への接続を作成します。VSAN は、ブロードキャスト トラフィックを含む、その外部 SAN へのトラフィックを切り離します。1 つのネームド VSAN のトラフィックは、別のネームド VSAN にトラフィックが存在していることを認識しますが、そのトラフィックの読み取りまたはアクセスはできません。

ネームドVLANと同様、VSAN ID に名前を割り当てると、抽象レイヤが追加されます。これにより、ネームドVSANを使用するサービスプロファイルに関連付けられたすべてのサーバをグローバルにアップデートすることができます。外部SANとの通信を維持するために、サーバを個別に再設定する必要はありません。同じ VSAN ID を使用して、複数のネームド VSAN を作成できます。

#### クラスタ構成内のネームド VSAN

クラスタ構成では、1つのファブリックインターコネクトのファイバチャネルアップリンクポート、または両方のファブリックインターコネクトのファイバチャネルアップリンクポートにア クセスできるように、ネームド VSAN を設定できます。

#### ネームド VSAN と FCoE VLAN ID

それぞれのネームド VSAN に FCoE VLAN ID を設定する必要があります。このプロパティによって、VSAN とそのファイバ チャネル パケットの送信に使用する VLAN を指定します。

Cisco UCS CNA M72KR-Q や Cisco UCS CNA M72KR-E などの FIP 対応統合型ネットワーク アダプ タの場合は、FCoE VLAN ID のネイティブ VLAN ではないネームド VLAN を使ってネームド VSAN を設定する必要があります。この設定により、FCoE トラフィックが確実にこれらのアダプタを通 過できるようになります。

次の設定例では、ファブリック A にマッピングされた vHBA と vNIC を含むサービス プロファイ ルが、FIP 対応の統合型ネットワーク アダプタに関連付けられます。

- •vNICはVLAN 10を使用するように設定されています。
- VLAN 10 は、vNIC のネイティブ VLAN として指定されています。
- •vHBAはVSAN2を使用するように設定されています。
- ・したがって、VLAN10をFCoEVLANIDとしてVSAN2に設定することはできません。VSAN 2はファブリックAに設定されている他のVLANにマッピングできます。

# ネームドVSANのファイバチャネルアップリンクトラン キング

各ファブリック インターコネクトのネームド VSAN にファイバ チャネル アップリンク トランキ ングを設定できます。ファブリック インターコネクトのトランキングをイネーブルにすると、そ のファブリック インターコネクトのすべてのファイバ チャネル アップリンク ポートで、Cisco UCS ドメインのすべてのネームド VSAN が許可されます。

### VSAN に関するガイドラインおよび推奨事項

次のガイドラインと推奨事項は、ストレージ VSAN を含め、すべてのネームド VSAN に適用されます。

#### VSAN 4079 は予約済み VSAN ID です。

VSAN を 4079 に設定しないでください。この VSAN は予約されており、FC スイッチ モードや FC エンドホスト モードでは使用できません。

ID 4079 でネームド VSAN を作成すると、Cisco UCS Manager はその VSAN をエラーと見なし、障 害を生成します。

#### FC スイッチ モードのネームド VSAN 用に予約された VSAN 範囲

Cisco UCS ドメイン FC スイッチ モードを使用する予定の場合は、ID が 3040 ~ 4078 の範囲にある VSAN を設定しないでください。

ファブリック インターコネクトが FC スイッチ モードで動作するように設定されている場合、その範囲内の VSAN は動作しません。Cisco UCS Manager はその VSAN をエラーと見なし、障害を 生成します。

#### FC エンドホスト モードのネームド VSAN 用に予約された VSAN 範囲

Cisco UCS ドメイン FC エンドホスト モードを使用する予定の場合は、ID が 3840 ~ 4079 の範囲 にある VSAN を設定しないでください。

Cisco UCS ドメイン内に次の状況が存在する場合、その範囲内の VSAN は動作しません。

- ファブリック インターコネクトが FC エンドホスト モードで動作するように設定されている。
- Cisco UCS ドメインにファイバ チャネル トランキングまたは SAN ポート チャネルが設定さ れている。

これらの設定が存在する場合、Cisco UCS Manager は次の操作を実行します。

- 1 3840~4079の ID を持つすべての VSAN を使用不能にします。
- 2 動作しない VSAN に対して障害を生成します。
- 3 デフォルトの VSAN にすべての非動作 VSAN を転送します。
- 4 非動作 VSAN に関連付けられたすべての vHBA をデフォルトの VSAN に転送します。

ファイバ チャネル トランキングを無効にして、既存の SAN ポート チャネルのいずれかを削除す ると、Cisco UCS Manager は 3840 ~ 4078 の範囲の VSAN を動作状態に戻し、関連付けられてい る vHBA をそれらの VSAN に復元します。

#### FC スイッチモードのネームド VSAN ID の範囲に関する制約事項

Cisco UCS ドメインで FC スイッチ モードの使用を計画している場合は、3040 ~ 4078 の範囲に VSAN を設定しないでください。

FC スイッチモードで動作するファブリックインターコネクトがアップストリーム スイッチとして MDS に接続されている場合、Cisco UCS Manager で 3040 ~ 4078 の範囲に設定され、ポート VSAN として割り当てられた VSAN は、MDS で作成できません。この設定では、ポート VSAN の不一致が発生する可能性があります。

### FCoE VLAN ID に関するガイドライン

(注)

SAN クラウドの FCoE VLAN と LAN クラウドの VLAN の ID は違っている必要があります。 VSAN 内の FCoE VLAN と VLAN で同じ ID を使用すると、その FCoE VLAN を使用している すべての vNIC とアップリンク ポートで重大な障害が発生し、トラフィックが中断されます。 FCoE VLAN ID と重なる ID が設定されたすべての VLAN 上でイーサネット トラフィックがド ロップされます。 VLAN 4048 はユーザが設定可能です。ただし、Cisco UCS Manager では、VLAN 4048 が次のデフォルト値に使用されます。4048 をVLAN に割り当てる場合は、これらの値を再設定する必要があります。

- Cisco UCS リリース 2.0 へのアップグレード後: FCoE ストレージポートのネイティブ VLAN は、デフォルトで VLAN 4048 を使用します。デフォルト FCoE VSAN が、アップグレード前 に VLAN 1 を使用するように設定されていた場合は、使用または予約されていない VLAN ID に変更する必要があります。たとえば、デフォルトを 4049に変更することを検討します(そ の VLAN ID が使用されていない場合)。
- Cisco UCS リリース 2.0 の新規インストール後:デフォルト VSAN 用の FCoE VLAN は、デフォルトで VLAN 4048 を使用します。FCoE ストレージ ポート ネイティブ VLAN は VLAN 4049 を使用します。

### ネームド VSAN の作成

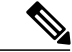

(注) SAN クラウドの FCoE VLAN と LAN クラウドの VLAN の ID は違っている必要があります。 VSAN 内の FCoE VLAN と VLAN で同じ ID を使用すると、その FCoE VLAN を使用している すべての vNIC とアップリンク ポートで重大な障害が発生し、トラフィックが中断されます。 FCoE VLAN ID と重なる ID が設定されたすべての VLAN 上でイーサネット トラフィックがド ロップされます。

### 手順

- ステップ1 [Navigation] ペインで [SAN] をクリックします。
- **ステップ2** [SAN] > [SAN Cloud] の順に展開します。
- **ステップ3** [Work] ペインで、[VSANs] タブをクリックします。
- **ステップ4** テーブルの右側のアイコンバーの [+] をクリックします。 [+] アイコンがディセーブルの場合、テーブルのエントリをクリックして、イネーブルにします。
- **ステップ5** [Create VSAN] ダイアログボックスで、必須情報を入力します。
- ステップ6 [OK] をクリックします。 Cisco UCS Manager GUI で、次の [VSANs] ノードの 1 つに VSAN が追加されます。
  - 両方のファブリックインターコネクトにアクセス可能なストレージ VSAN の場合は、[SAN Cloud] > [VSANs] ノード。
  - •1 つのファブリックインターコネクトのみにアクセス可能な VSAN の場合は、[SAN Cloud] > [*Fabric\_Name*] > [VSANs] ノード。

### ストレージ VSAN の作成

### 

(注) SAN クラウドの FCoE VLAN と LAN クラウドの VLAN の ID は違っている必要があります。 VSAN 内の FCoE VLAN と VLAN で同じ ID を使用すると、その FCoE VLAN を使用している すべての vNIC とアップリンク ポートで重大な障害が発生し、トラフィックが中断されます。 FCoE VLAN ID と重なる ID が設定されたすべての VLAN 上でイーサネット トラフィックがド ロップされます。

### 手順

- ステップ1 [Navigation] ペインで [SAN] をクリックします。
- **ステップ2** [SAN] タブで、[SAN] > [Storage Cloud] を展開します。
- ステップ3 [Work] ペインで、[VSANs] タブをクリックします。
- **ステップ4** テーブルの右側のアイコン バーの [+] をクリックします。 [+] アイコンがディセーブルの場合、テーブルのエントリをクリックして、イネーブルにします。
- **ステップ5** [Create VSAN] ダイアログボックスで、必須フィールドに値を入力します。
- **ステップ6** [OK] をクリックします。 Cisco UCS Manager GUI で、次の [VSANs] ノードの 1 つに VSAN が追加されます。
  - 両方のファブリックインターコネクトにアクセス可能なストレージVSANの場合は、[Storage Cloud] > [VSANs] ノード
  - •1つのファブリックインターコネクトのみにアクセス可能なVSANの場合は、[Storage Cloud] > [*Fabric Name*] > [VSANs] ノード

## ネームド VSANの削除

Cisco UCS Manager に、削除する VSAN と同じ VSAN ID を持つネームド VLAN が含まれている場合、この ID を持つネームド VSAN がすべて削除されるまで、この VSAN はファブリック イン ターコネクト設定から削除されません。

### 手順

- ステップ1 [Navigation] ペインで [SAN] をクリックします。
- ステップ2 [SAN] タブで、[SAN] ノードをクリックします。
- **ステップ3** [Work] ペインで、[VSANs] タブをクリックします。
- **ステップ4** 削除する VSAN のタイプに応じて、次のサブタブのいずれかをクリックします。

| サブタブ      | 説明                                            |
|-----------|-----------------------------------------------|
| すべて (All) | Cisco UCS ドメインのすべての VSAN を表示します。              |
| Dual Mode | 両方のファブリック インターコネクトにアクセスできる VSAN を<br>表示します。   |
| Switch A  | ファブリックインターコネクト A だけにアクセスできる VSAN を<br>表示します。  |
| スイッチ B    | ファブリック インターコネクト B だけにアクセスできる VSAN を<br>表示します。 |

- ステップ5 テーブルで、削除する VSAN をクリックします。 Shift キーまたは Ctrl キーを使用して、複数のエントリを選択できます。
- **ステップ6** 強調表示された VSAN を右クリックし、[Delete] を選択します。
- ステップ7 確認ダイアログボックスが表示されたら、[Yes] をクリックします。

## ストレージ VSAN の FCoE VLAN の VLAN ID の変更

注意 ストレージ VSAN の FCoE VLAN の VLAN ID を変更すると、トラフィックが短時間中断しま す。SAN クラウドの FCoE VLAN と LAN クラウドの VLAN の ID は違っている必要がありま す。VSAN 内の FCoE VLAN で同じ ID を使用すると、その FCoE VLAN を使用しているすべ ての NIC とアップリンク ポートで重大な障害が発生し、トラフィックが中断します。FCoE VLAN ID と重なる ID が設定されたすべての VLAN 上でイーサネット トラフィックがドロッ プされます。

グローバルポリシーでデフォルトVSANまたは設定済みVSANのFCoEVLANを変更すると、 ストレージの切断や完全シャットダウンが発生する可能性があります。

### 手順

ステップ1 [Navigation] ペインで [SAN] をクリックします。
ステップ2 [SAN] タブで、[SAN] > [Storage Cloud] > [VSANs] を展開します。
ステップ3 FCoE VLAN ID を変更する VSAN を選択します。
ステップ4 [Work] ペインで、[General] タブをクリックします。
ステップ5 [FCoE VLAN] フィールドで、目的の VLAN ID を入力します。
ステップ6 [Save Changes] をクリックします。

# ファイバ チャネル アップリンク トランキングのイネー ブル化

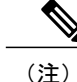

ſ

ファブリックインターコネクトがファイバ チャネル エンドホスト モードに設定されている場 合、ファイバ チャネル アップリンク トランキングをイネーブルにすると、ID が 3840 ~ 4079 の範囲にあるすべての VSAN が動作不能になります。

### 手順

- ステップ1 [Navigation] ペインで [SAN] をクリックします。
- **ステップ2** [SAN] > [SAN Cloud] の順に展開します。
- **ステップ3** FC アップリンク トランキングをイネーブルにするファブリックのノードをクリックします。
- **ステップ4** [Work] ペインで、[General] タブをクリックします。
- **ステップ5** [Actions] 領域で、[Enable FC Uplink Trunking] をクリックします。
- **ステップ6** 確認ダイアログボックスが表示されたら、[Yes] をクリックします。

# ファイバチャネルアップリンクトランキングのディセー ブル化

手順

- ステップ1 [Navigation] ペインで [SAN] をクリックします。
- **ステップ2** [SAN] > [SAN Cloud] の順に展開します。
- **ステップ3** ファイバ チャネル アップリンク トランキングをディセーブルにするファブリックのノードをクリックします。
- ステップ4 [Work] ペインで、[General] タブをクリックします。
- **ステップ5** [Actions] 領域の [Disable FC Uplink Trunking] をクリックします。
- **ステップ6** 確認ダイアログボックスが表示されたら、[Yes] をクリックします。